# A&P ePerformance Quick Reference - Supervisor and Employee Actions

**Navigation to Current Performance Documents:** myFSU > HR > Manager Self Service > Performance Management > Current Documents.

**Note:** An <u>**Overview**</u> link located to the left of the screen serves as a reminder of each of the steps outlined below.

## **Supervisor Actions**

| Step | Action                                                                                                    |
|------|----------------------------------------------------------------------------------------------------|
| 1.   | Click the Human Resources (HR) link.                                                                                                    |
| 2.   | Using the drop down arrow (at the top of the page), click the Manager Self                                                                              |
|      | Service link.                                                                                                    |
| 3.   | Click the Performance Management tile.                                                                                                    |
| 4.   | Under the Current Documents tab you will see links to the performance                                                                                   |
|      | evaluations that have been assigned to you.                                                                                                    |
| 5.   | Click the Employee Name link                                                                                                    |
| 6.   | Click Expand All link to review document categories.                                                                                                    |
| 7.   | Fill out the performance evaluation document by rating the employee in all                                                                              |
|      | applicable sections and include comments in the Manager Comments section.                                                                               |
|      | Click the <b>Save</b> button.                                                                                                    |
| 8.   | Schedule and hold a performance evaluation review meeting with your                                                                                     |
|      | employee.                                                                                                    |
| NOTE | • As an option, you can make the document available to the employee to review prior to the review discussion, by marking the document <b>Share with</b> |
|      | Employee. Otherwise, the document should remain In Progress until after                                                                                 |
|      | the review discussion is held.                                                                                                    |
|      |                                                                                                    |
|      | • You may print a PDF copy of the evaluation by selecting the printer icon.                                                                             |
| 9.   | To make the evaluation document available for the employee to review online                                                                             |
|      | via self-service, click the <b>Share with Employee</b> button.                                                                                          |
| 10.  | Click the <b>Confirm</b> button.                                                                                                    |
| 11.  | Click on the <b>Refresh</b> icon and select <b>reload</b> . Steps and Tasks                                                                             |
| 12.  | You must confirm that the performance evaluation review meeting has been held                                                                           |
|      | by completing the next action. Click the <b>Request Acknowledgement</b> link.                                                                           |
| 13.  | Click the <b>Confirm</b> button.                                                                                                    |
| NOTE | Document Progress Status will now indicate Pending Acknowledgement.                                                                                     |
| NOTE | STOP!! DO NOT click the Override Acknowledgement button, unless the                                                                                     |
|      | employee has refused to acknowledge their evaluation.                                                                                                   |
|      |                                                                                                    |
|      | An automated email notification will now be sent to the employee instructing                                                                            |
|      | them to review the performance evaluation, make comments, and acknowledge                                                                               |
|      | the performance evaluation online via Self Service.                                                                                                    |

# **Employee Actions**

Review and acknowledge your performance evaluation using the ePerformance evaluation tool.

| Step | Action                                                                                                    |
|------|----------------------------------------------------------------------------------------------------|
| NOTE | You will receive a system generated email that indicates your A&P Performance<br>Review form is ready for your acknowledgement. A web link will be provided<br>in the text. Click on the link and it will take you directly to your performance<br>review document ( <b>IF</b> you are not currently logged in to OMNI you will be<br>prompted to log in). Or follow the below steps. |
| 14.  | Click the Human Resources (HR) link.                                                                                                    |
| 15.  | Using the drop down arrow (at the top of the page), click on <b>Employee Self Service</b> link.                                                                                                    |
| 16.  | Click the Performance Management tile.                                                                                                    |
| 17.  | Under <b>My Current Documents</b> you will see a link to your evaluation. Click on <b>AP Performance Review</b> link.                                                                                                    |
| 18.  | Click Expand All link to review document categories.                                                                                                    |
| 19.  | Review and Scroll down the page to the Employee Comments section.                                                                                                    |
| NOTE | <b>Optional:</b> You may provide comments regarding your performance evaluation ratings.                                                                                                    |
| NOTE | If your department requires a signed copy of performance evaluations, select<br>the printer icon to print and sign this evaluation. HR does not require a printed<br>version of the ePerformance evaluation.                                                                                                    |
| 20.  | Click the <b>Save</b> button.                                                                                                    |
| 21.  | Click the <b>Acknowledge</b> button.                                                                                                    |
| 22.  | Click the <b>Confirm</b> button.                                                                                                    |
|      | An automated email notification will now be sent to the supervisor indicating the evaluation has been acknowledged.                                                                                                    |

#### **Supervisor Actions**

Review any **Employee Comments** and finalize the performance evaluation using the ePerformance evaluation tool.

| Step | Action                                                                                                    |
|------|----------------------------------------------------------------------------------------------------|
| NOTE | You will receive a system generated email that indicates the employee has acknowledged the A&P Performance Review form. A web link will be provided |
|      | in the text. Click on the link and it will take you directly to the performance                                                                     |
|      | review document (IF you are not currently logged in to OMNI you will be                                                                             |
|      | prompted to log in). Or follow the steps below.                                                                                                    |
| 23.  | Click the Human Resources (HR) link.                                                                                                    |
| 24.  | Using the drop down arrow (at the top of the page), click on Manager Self                                                                           |
|      | Service link.                                                                                                    |
| 25.  | Click the Performance Management tile.                                                                                                    |
| 26.  | Under the Current Documents tab, click on the Employee Name link.                                                                                   |

| 27. | Click Expand all link to review document categories.             |
|-----|------------------------------------------------------------------|
| 28. | Review Employee Comments (Section 6 of the Evaluation Document). |
| 29. | Click the <b>Complete</b> button.                                |
| 30. | Click the <b>Confirm</b> button.                                 |

## **Employee Actions**

| Step | Action                                                                        |
|------|-------------------------------------------------------------------------------|
| NOTE | You will receive a system generated email that indicates your A&P Performance |
|      | Review Document has been completed by your Manager. A web link will be        |
|      | provided in the text. Click on the link and it will take you directly to your |
|      | completed performance review document to view if desired.                     |

### **Employee and Supervisor Actions**

The current performance evaluation process is complete. The document is now viewable as a historical document to both the Employee and Supervisor. **Navigation to Historical Performance Documents:** myFSU > HR > Employee Self Service **or** Manager Self Service > Performance Management > My Historical Documents **or** Historical Documents.

Below are additional **Supervisor Actions** if the **Employee Refuses** to Acknowledge the Performance Evaluation:

| Step | Action                                                                                                    |
|------|----------------------------------------------------------------------------------------------------|
| 1.   | Click the Human Resources (HR) link.                                                                                                    |
| 2.   | Using the drop down arrow (at the top of the page), click on Manager Self                                                                                                    |
|      | Service link.                                                                                                    |
| 3.   | Click the Performance Management tile.                                                                                                    |
| 4.   | Under the Current Documents tab, click on the Employee Name link.                                                                                                    |
| 5.   | Click Override Acknowledgement button.                                                                                                    |
| 6.   | Click Employee Refused icon.                                                                                                    |
| NOTE | The following message will appear: You have chosen to acknowledge the performance evaluation on behalf of the employee. Please enter your reason for doing so. I certify that I have reviewed and discussed the Performance Evaluation document with the employee and am acknowledging on behalf of the employee for the reason indicated. The employee has received a copy of the evaluation document. Where appropriate, a printed signed copy of the evaluation will be submitted to HR. <ul> <li>Employee Signed Printed Copy</li> <li>Employee Refused to Sign</li> </ul> |
| 7.   | To confirm that you would like to acknowledge the performance evaluation on behalf of the employee, click the <b>Confirm</b> button.                                                                                                    |

**NOTE**: If the employee does not refuse to acknowledge the evaluation, but is just not available to acknowledge the document, contact **Employee & Labor Relations** for guidance at 850-644-6475.